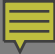

## Children's Long-Term Support Provider Claims Training

ForwardHealth Professional Relations Wisconsin Healthcare Account ::: Gainwell Technologies January 2025

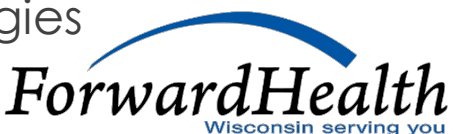

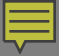

### Agenda

- Understanding claim status
- Accessing the Claim form
- How to fill out the panels
- How to submit the claim
- How to look up a PA
- Create a Claim from a PA
- Understanding claim status
- How to Copy a claim
- How to Adjust a claim
- Where to find EFT information.

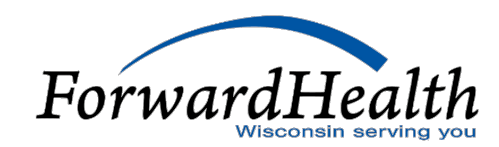

### Ē

## **Understand Claim Status**

**Claim Statuses** 

- Pay
- Denied
- Suspended
- Adjusted

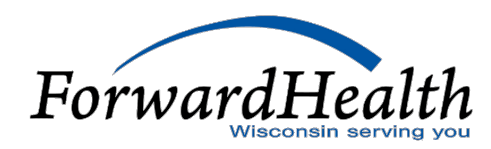

## Claim Status "Pay"

### Paid Claim Options

- Cancel
- Adjust
- Void
- Copy Claim

| Claim Status | s Info | ormatio | n                                                                               |
|--------------|--------|---------|---------------------------------------------------------------------------------|
| Claim Status | PAY    |         | <b>←</b>                                                                        |
| Claim ICN    | 0000   | 0000000 | 1000                                                                            |
| Paid Date    | 09/2   | 21/2016 |                                                                                 |
| Paid Amount  | \$12,  | 177.66  |                                                                                 |
|              | _      | _       |                                                                                 |
| DRG Results  |        |         |                                                                                 |
| DRG Code     | 975    |         |                                                                                 |
| DRG Version  | 33     |         |                                                                                 |
| SOI          | 0      |         |                                                                                 |
| EOB Informa  | tion   |         |                                                                                 |
| Detail Num   | ber    | Code    | Description                                                                     |
| 0            |        | 9816    | Pricing Adjustment - Payment amount increased based on hospital access payment  |
| 0            |        | 9008    | Pricing Adjustment - Payment amount decreased based on Pay for Performance poli |
| 0            |        | 9932    | Pricing Adjustment - DRG pricing applied.                                       |
| 1            |        | 9932    | Pricing Adjustment - DRG pricing applied.                                       |
|              |        |         |                                                                                 |
|              |        |         | Cancel Adjust Void Copy claim                                                   |

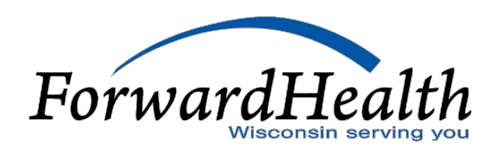

## Claim Status "Deny"

| Claim Statu   | s Infor | rmation            |                       |          |                    |        |
|---------------|---------|--------------------|-----------------------|----------|--------------------|--------|
| Claim Status  | DENY    |                    |                       |          |                    |        |
| Claim ICN     | 221124  | 4001007            |                       |          |                    |        |
| Denied Date   | 09/01/2 | 2011               |                       |          |                    |        |
| Paid Amount   | \$0.00  |                    |                       |          |                    |        |
| EOB Informa   | tion    |                    |                       |          |                    |        |
| Detail Number | Code    | Description        |                       |          |                    |        |
| 0             | 1265    | The Admit Type co  | ode is required.      |          |                    |        |
| 0             | 1291    | Valid Source of Ad | dmission is required. |          |                    |        |
| 0             | 0232    | Source of Admit is | s missing or invalid. |          |                    |        |
| 0             | 1143    | Accomodation Cor   | de(s) is not payable. |          |                    |        |
|               |         |                    |                       |          |                    |        |
|               |         |                    |                       | <u> </u> | re- <u>s</u> ubmit | Cancel |

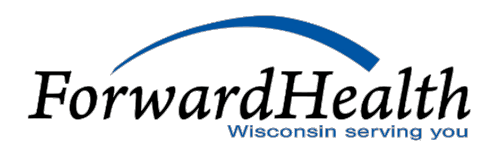

## Claim Status "Suspend"

| Claim Stat   | us Infor | mation                                                        |
|--------------|----------|---------------------------------------------------------------|
| Claim Status | SUSPEN   |                                                               |
| Claim ICN    | 221102   | 4001008                                                       |
| Paid Amount  | \$0.00   |                                                               |
| EOB Inform   | ation    |                                                               |
| Detail Numbe | r Code   | Description                                                   |
| 0            | 9817     | Billing provider number was used to adjudicate the service(s) |
| 1            | 9817     | Billing provider number was used to adjudicate the service(s) |
| 1            | 0000     | This claim/service is pending for program review.             |

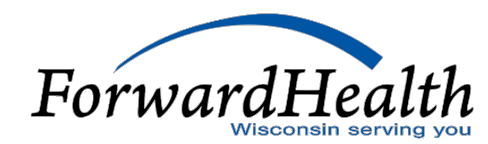

### Claim Status "Adjusted"

| ,<br>Adjustment Info | rmation  |                              |                    |              |             |                               |    |            |  |
|----------------------|----------|------------------------------|--------------------|--------------|-------------|-------------------------------|----|------------|--|
|                      | Claim    | Adjustment                   |                    | <u>Claim</u> | Paid        | Net                           |    |            |  |
| Original ICN         | Seque    | nce Status                   | Date Adjusted      | Status       | Amount      | Difference                    |    |            |  |
| 2222228001014        | ţ        | <ol> <li>Adjusted</li> </ol> | PB/16/2022         | PAY          | \$51.00     | \$10.00                       |    |            |  |
| 5922228001006        | 5        | 2                            | 08/16/2022         | PAY          | \$61.00     |                               |    |            |  |
|                      |          |                              |                    |              |             |                               |    |            |  |
| Claim Status Inf     | iormatio | on                           |                    |              |             |                               |    |            |  |
| Claim Status PAY     | 1        |                              |                    |              |             |                               |    |            |  |
| Claim ICN 222        | 222800   | 1014                         | ·                  | 0            | riginal Cl  | aim                           |    |            |  |
| Paid Date 00         | 16/2022  |                              |                    |              |             |                               |    |            |  |
| Para Para Uay        | 10/2022  |                              |                    |              |             |                               |    |            |  |
| Paid Amount \$51     | .00      |                              |                    |              |             |                               |    |            |  |
|                      |          |                              |                    |              |             |                               |    |            |  |
| EOB Information      |          |                              |                    |              |             |                               |    |            |  |
| Detail Number        | Code     | Description                  |                    |              |             |                               |    |            |  |
| 1                    | 9819     | EAPG pricing ap              | plied.             |              |             |                               |    |            |  |
| 1                    | 9959     | Pricing Adjustme             | ent - Claim has p  | ricing gr    | reater than | billed cutback amount appli   |    |            |  |
| 1                    | 9907     | Pricing Adjustme             | ent - Prior TPL Pa | syment a     | applied.    |                               |    |            |  |
| 1                    | 9816     | Pricing Adjustme             | ent - Payment an   | nount in     | creased ba  | ased on hospital access payme | nt |            |  |
|                      |          |                              |                    |              |             |                               |    |            |  |
|                      |          |                              |                    |              |             | Cance                         | et | Copy claim |  |
|                      |          |                              |                    |              |             |                               |    |            |  |

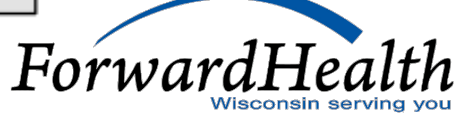

### Accessing the Claim Form

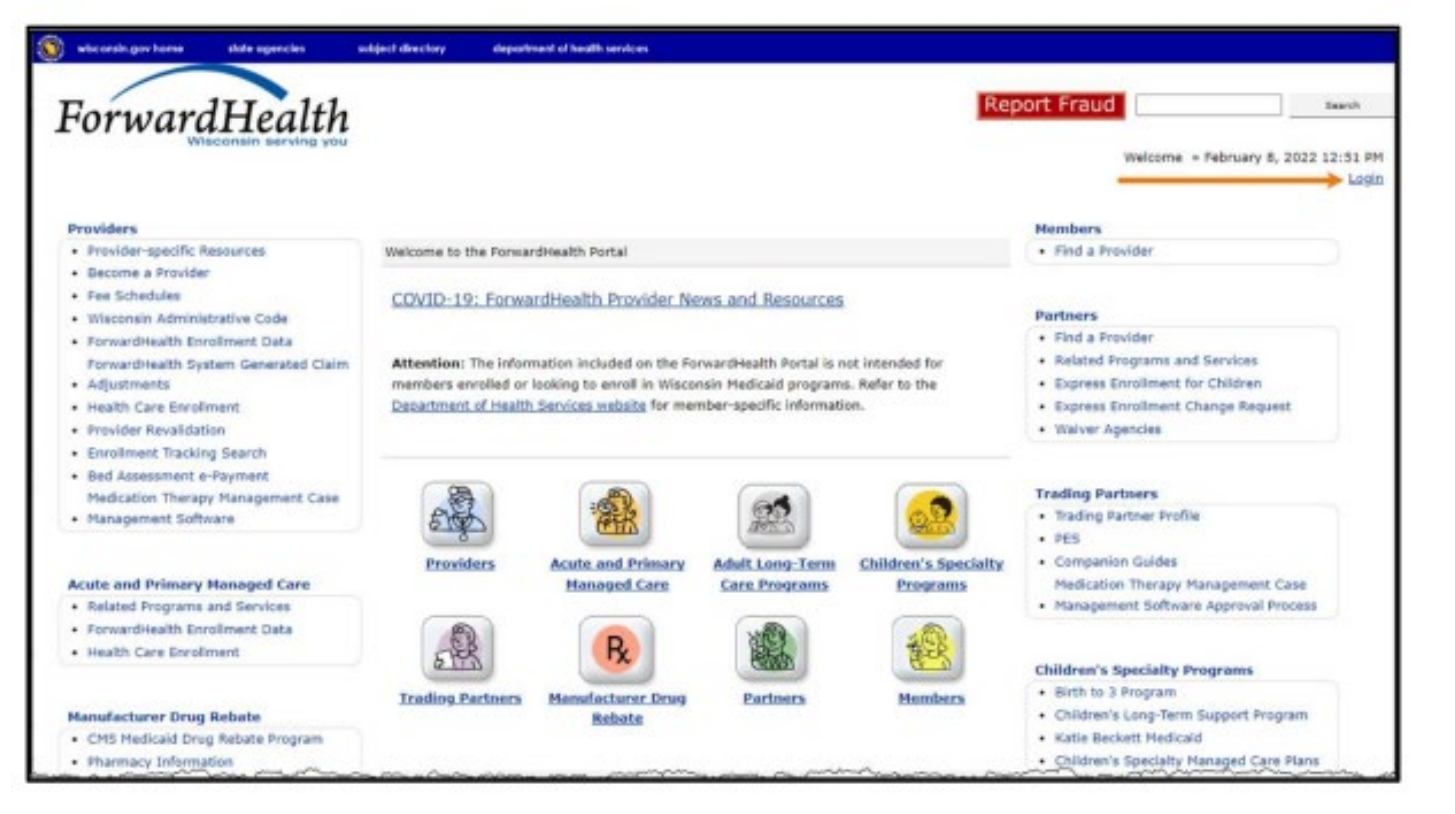

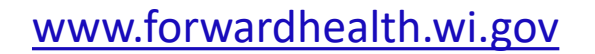

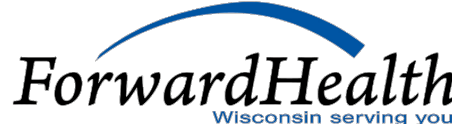

### Accessing the Claim Form

| ForwardHealth                  | ForwardHealth             |
|--------------------------------|---------------------------|
| Sign In<br>Username            | ****                      |
|                                | Verify with your password |
| 1                              | PORTALUSER1               |
| Keep me signed in              | Password                  |
| Next                           | ••••••                    |
| Unionic account?               | Verify                    |
| Unlock account?                |                           |
| nep                            | Forgot password?          |
| Logging in for the first time? | Back to sign in           |

8

Wisconsin ser

# Accessing the Claim Form Click on Claims.

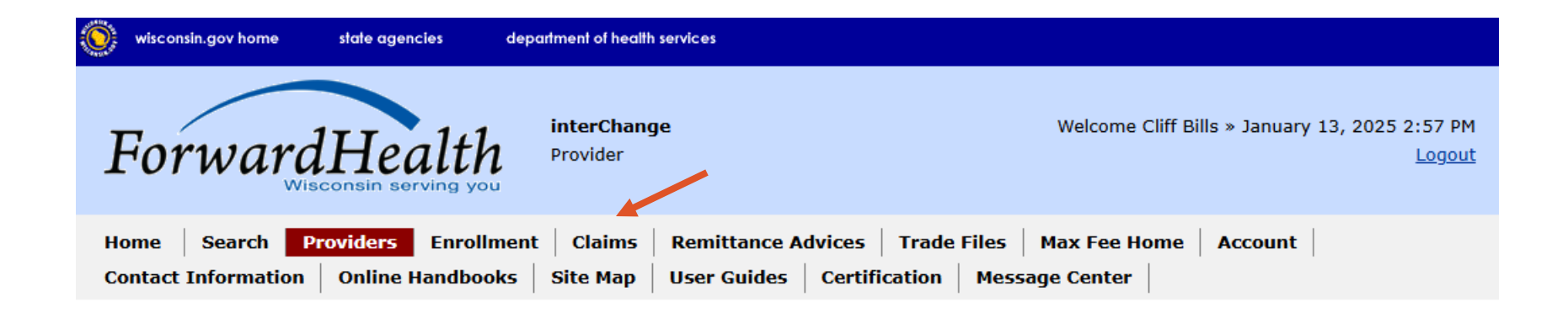

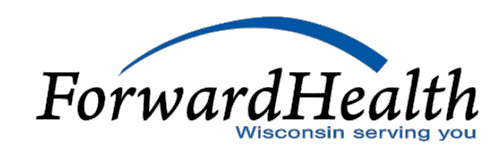

### Accessing the Claim Form

#### Claims

#### User Guides

Portal User Guides

#### **Claims Submission Options**

Providers may submit claims to ForwardHealth electronically or on paper. Providers are encouraged to submit claims electronically as it improves efficiency, reduces billing and processing errors, and allows for the timely processing of payments.

Providers may begin the claim processing function by clicking on the following options.

#### What would you like to do?

- <u>Claim search</u>
- <u>Claims Submission Report</u>
- <u>Submit Institutional Claim</u>
- <u>Submit Professional Claim</u>
- <u>Upload Claim Attachments</u>
- <u>Create a Claim From PA</u>

Providers having difficulties determining which method to use when submitting a claim, or in submitting a claim through the Portal, may call provider services at 800-947-9627.

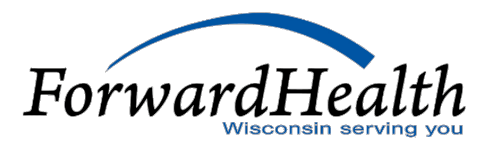

### How to fill out the panels

| • | Header | Next Search By: 129                              |                            |                                       | manch a        | faar bins Starsb |
|---|--------|--------------------------------------------------|----------------------------|---------------------------------------|----------------|------------------|
|   |        | Professional Claim                               |                            |                                       |                | ¢                |
|   |        | Required fields are indicated with an estampt (* |                            |                                       |                |                  |
|   |        | EN.                                              | Rendering Provider         | 144                                   | T day          |                  |
|   |        | Artyridar ID - succession and                    | Referring Provider (       | 15                                    | and 1          |                  |
|   |        | Martine 21                                       | Referring Provider (       | 164                                   | and I          |                  |
|   |        | Last Rate                                        | Nations Darisins           | as discharged                         |                |                  |
|   |        | Fact Same, MI                                    | Other Insurance Indicator  | N N N N N N N N N N N N N N N N N N N |                |                  |
|   |        | Date of Both                                     | Referral Number            |                                       |                |                  |
|   |        | Partnersh Association &                          | Total Charged              | 40.00                                 |                |                  |
|   |        | Madeai Record                                    |                            | 40.00                                 |                |                  |
|   |        | tiamber                                          | Other Breactings Amount    | \$5.00                                |                |                  |
|   |        | SCI Date                                         | Total Amount Part          |                                       |                |                  |
|   |        |                                                  | Ret Difference             |                                       |                |                  |
|   |        |                                                  | ih Number*                 |                                       |                |                  |
|   |        | Dasness Condition Medicare Americania            | Other Insurance            |                                       |                |                  |
|   |        | (1997)                                           |                            |                                       |                |                  |
|   |        | Pater                                            |                            |                                       |                |                  |
|   | ντιαπ  | ane-Namber Work Data of Decision To In-          | ex.of.decide Procedure.com | Noti Hud Hud Hude Son                 | a Litta Charte |                  |
|   |        |                                                  | Tran data                  | below for new records                 | 1 10.00        |                  |
|   |        | Line Manhar 1997                                 |                            | Residence Residen                     |                | 10000000         |
|   |        | From Parts of Security?                          |                            | Reference Brooker 5                   |                | (Deers)          |
|   |        | the Tarks of Descent of                          |                            | Reference Disables 7                  |                | ( new to )       |
|   |        | to base of particip                              |                            | Antoning Pressure 2                   |                | ( Bear() )       |
|   |        | Processies Lines                                 | 0                          | source recourt                        |                | ( 26813 )        |
|   |        | feature [ Beach ]                                | (3481)                     | ( See.) ( See.                        | +1             |                  |
|   |        | Segrete cost reners                              |                            |                                       |                |                  |
|   |        | 0.00                                             |                            |                                       |                |                  |
|   |        | Ciarter, 1976                                    |                            | TIENS                                 |                |                  |
|   |        | Place of Service Celle" [Skarch.]                |                            | Altived Arount                        | \$0.00         |                  |
|   |        | Dresspency u                                     |                            | Coffey Amount                         | 80.08          |                  |
|   |        | Fundy Barring w                                  |                            |                                       |                |                  |
|   |        | fectes                                           |                            | Professional Denvice Description      |                |                  |
|   |        |                                                  |                            |                                       |                |                  |
|   |        |                                                  |                            |                                       |                | Daleta Add       |
|   |        |                                                  |                            |                                       |                | 1                |
|   |        | Mbda for JCode                                   |                            |                                       |                |                  |
|   |        | Hadicare Information((etail)                     | _                          |                                       | _              | 100              |
|   |        | Line Number 1                                    | Holizan De                 | dutile state                          |                |                  |
|   |        | Hadisers Date Reid                               | Heikers Cole               | 10.00 BOLD                            |                |                  |
|   |        | Hedicare Reid Amount                             | 40.00 Production for       | etution at so                         |                |                  |
|   |        | Hedicare Non Governil Charge                     | \$0.00 Neilliare Cap       | payment \$0.40                        |                |                  |
|   |        |                                                  | Recurring Report 1         | addor* et it                          | -              |                  |
|   |        |                                                  |                            |                                       |                |                  |

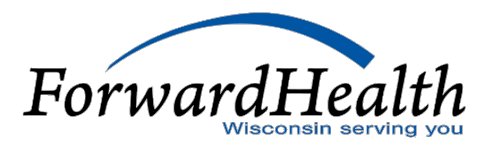

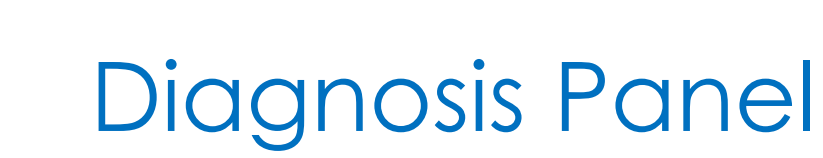

|                                                         |                           |                           | Law and the second second second second second second second second second second second second second second s |            |   |  |  |  |
|---------------------------------------------------------|---------------------------|---------------------------|----------------------------------------------------------------------------------------------------|------------|---|--|--|--|
| Professional Cla                                        | im                        |                           |                                                                                                    |            | 0 |  |  |  |
| Required fields are                                     | indicated with an asteris | (*).                      |                                                                                                    |            |   |  |  |  |
| ICN                                                     | 2222229001012             | Rendering Provider        | 0000000                                                                                                    | [ Search ] |   |  |  |  |
| Provider ID                                             | 0123456789 NPI            | Referring Provider 1      | 1212121212                                                                                                    | [ Search ] |   |  |  |  |
| Member ID*                                              | 0123456789                | Referring Provider 2      |                                                                                                    | [ Search ] |   |  |  |  |
| Last Name                                               | DOE                       | Medicare Disclaimer       | no disclaimer                                                                                                   | *          |   |  |  |  |
| First Name, MI                                          | JOHN                      | Other Insurance Indicator | ~                                                                                                    |            |   |  |  |  |
| Date of Birth                                           | 05/05/1995                | Referral Number           |                                                                                                    |            |   |  |  |  |
| Patient Account #                                       |                           | Total Charge*             | \$370.00                                                                                                    |            |   |  |  |  |
| Medical Record<br>Number                                |                           | Other Insurance Amount    | \$0.00                                                                                                    |            |   |  |  |  |
| SOI Date                                                |                           | Total Amount Paid         | \$64.52                                                                                                    |            |   |  |  |  |
|                                                         |                           | Net Difference            |                                                                                                    |            |   |  |  |  |
| Diagnosis Condition Medicare Anesthesia Other Insurance |                           |                           |                                                                                                    |            |   |  |  |  |

| Diagnosis Condition Medicare Anesthesia Other Insurance |    |              |            |  |  |   |
|---------------------------------------------------------|----|--------------|------------|--|--|---|
| Diagnos                                                 | s  |              |            |  |  | 3 |
| Sequence                                                | 1  | Diagnosis 1  | [ Search ] |  |  |   |
| Sequence                                                | 2  | Diagnosis 2  | [ Search ] |  |  |   |
| Sequence                                                | 3  | Diagnosis 3  | [ Search ] |  |  |   |
| Sequence                                                | 4  | Diagnosis 4  | [ Search ] |  |  |   |
| Sequence                                                | 5  | Diagnosis 5  | [ Search ] |  |  |   |
| Sequence                                                | 6  | Diagnosis 6  | [ Search ] |  |  |   |
| Sequence                                                | 7  | Diagnosis 7  | [ Search ] |  |  |   |
| Sequence                                                | 8  | Diagnosis 8  | [ Search ] |  |  |   |
| Sequence                                                | 9  | Diagnosis 9  | [ Search ] |  |  |   |
| Sequence                                                | 10 | Diagnosis 10 | [ Search ] |  |  |   |
| Sequence                                                | 11 | Diagnosis 11 | [ Search ] |  |  |   |
| Sequence                                                | 12 | Diagnosis 12 | [ Search ] |  |  |   |

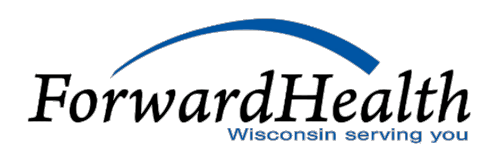

## Diagnosis Codes

\_

| Diagnosis 1           |             |   | [ Close      |
|-----------------------|-------------|---|--------------|
| Search                |             |   | 0            |
| Diagnosis             | ICD Version | • |              |
| Description           |             |   |              |
|                       |             |   | search clear |
| Search Results        |             |   |              |
| *** No rows found *** |             |   |              |
|                       | (           |   |              |

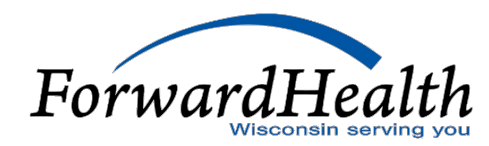

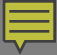

### **Detail Panel**

| Una Number Fran Data         | stamos a | b Date of Se | mites Propedure   | Code medi.      | Hedi He         | dia Monthi | Status  | Units | Charge.  |              |  |
|------------------------------|----------|--------------|-------------------|-----------------|-----------------|------------|---------|-------|----------|--------------|--|
| 1 01/10/202                  |          | 6/03/2022    | 80081             | TC              |                 |            | 1947    | 1.00  | \$75.00  |              |  |
| 2 03/03/202                  |          | 6/03/2022    | 80081             | 24              |                 |            | - IMAY  | 1.00  | 671,00   |              |  |
| 3 01/11/202                  |          | 9/01/2022    | 80404             | TG              |                 |            | PAR     | 1.00  | \$220.00 |              |  |
| 4 05/94/202                  | 0.04     | 5/01/2023    | 82424             | 91              | 25              |            | DENY    | 1.00  | \$0.00   |              |  |
|                              |          |              | Heleict non-above | to appraise -or | - click Add     | button be  | ere.    |       |          |              |  |
| Line Number                  |          |              |                   |                 | Rende           | ding Provi | ider .  |       |          | Seienth 1    |  |
| From bate of livervice       |          |              |                   |                 | Pathenti        | ng Provid  | er 1    |       |          | <br>Salesh T |  |
| to bate of tiervice          |          |              |                   |                 | Fatheri         | ng Provid  | er 2    |       |          | Seath 1      |  |
| Procedure Code               | D        | T. Arrent    |                   |                 | 0 rek           | alog Prov  | der.    |       |          | Search 1     |  |
| Hodifiers                    | 1 Salary | n1           | Distants 1        | Chief Chief     | 10.3            | 1.94       | antes 3 |       |          |              |  |
| aproats Code Pointers        |          |              |                   |                 |                 |            |         |       |          |              |  |
| Units                        |          |              |                   |                 |                 |            |         |       |          |              |  |
| Charter                      |          |              |                   |                 |                 | 53.        | dara .  |       |          |              |  |
| Place of Service Code        | T Cast   | 1.1.4        |                   |                 | 10              | over Arres | NIT.    |       |          |              |  |
| Engenance Figure 1           |          |              |                   |                 |                 |            |         |       |          |              |  |
| Entertoency.                 |          |              |                   |                 |                 | 88         |         |       |          |              |  |
| Emergency                    |          |              |                   |                 |                 |            |         |       |          |              |  |
| Emergency<br>Family Planning |          |              |                   |                 |                 |            |         |       |          |              |  |
| Emergency<br>Family Planning |          |              |                   | Profess         | Special Georgia | e Descript | don     |       |          |              |  |

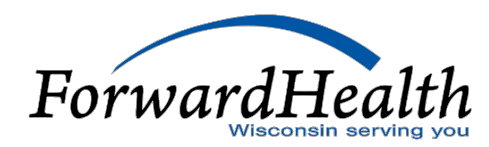

### How to Submit the Claim

| r<br>Claim Status Information  |               |
|--------------------------------|---------------|
| Claim Status Not submitted yet |               |
|                                | Submit Cancel |

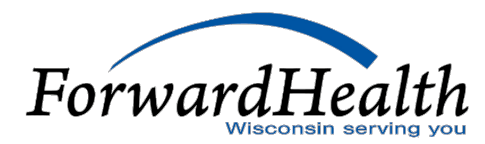

#### Claims

#### **Claims Submission Options**

Providers may submit claims to ForwardHealth electronically or on paper. Providers are encouraged to submit claims electronically as it improves efficiency, reduces billing and processing errors, and allows for the timely processing of payments.

Providers may begin the claim processing function by clicking on the following options.

#### What would you like to do?

- <u>Claim search</u>
- <u>Claims Submission Report</u>
- <u>Submit Institutional Claim</u>
- <u>Submit Professional Claim</u>
- <u>Upload Claim Attachments</u>
- <u>Create a Claim From PA</u>

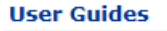

Portal User Guides

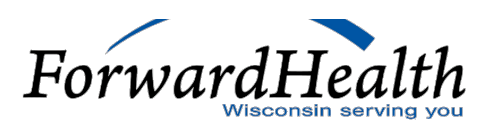

#### Find PA Record \* Choose PA Record \* PA Record

| Find PA Record                                                                                                    |                                                                                                    | 0                                                                                  |
|----------------------------------------------------------------------------------------------------|----------------------------------------------------------------------------------------------------|------------------------------------------------------------------------------------|
| To view a PA record enter the PA Number in<br>PA Number                                                                                                    | the PA Number field and select "View PA Record".<br>View PA Record                                         |                                                                                    |
| If you do not know the PA number, enter th                                                                                                    | e member information in one or more of the data fields and select "Search" to view available PAs, or selec | "Clear" and "Search" to view the entire list of PAs submitted by your Provider ID. |
| Process Type                                                                                                    |                                                                                                    |                                                                                    |
| Any<br>111 - Physical therapy (PT)<br>112 - Occupational therapy (OT)<br>113 - Speech and language pathology (SLF<br>114 - Spell of illness (SOI) for PT<br>115 - SOI for OT |                                                                                                    |                                                                                    |
| Member ID<br>Requested Start Date                                                                                                    | -                                                                                                    |                                                                                    |
| PA Status Any<br>Amendment Status Any                                                                                                    | ~<br>~                                                                                                    |                                                                                    |
|                                                                                                    |                                                                                                    | Search Clear Exit                                                                  |

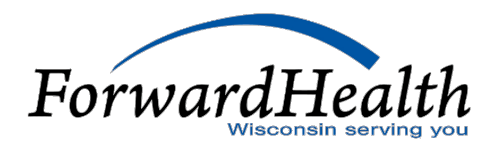

### PA Record page

#### Find PA Record » Choose PA Record » PA Record

#### **Choose PA Record**

From the list below select the PA record you wish to view and press enter. If the PA is not listed, select "Previous", refine your search criteria and search again, or <u>contact</u> provider services for assistance at 1-800-947-9627.

| PA Nu | ımber        | <u>Member Id</u> | Last Name | First Name | Process Type                               | PA Status | Amendment<br>Status | <u>Requested</u><br><u>Start Date</u> | <u>Grant</u><br><u>Date</u> | Expiration<br>Date | PA Notice       |   |
|-------|--------------|------------------|-----------|------------|--------------------------------------------|-----------|---------------------|---------------------------------------|-----------------------------|--------------------|-----------------|---|
| 52500 | <u>30001</u> | 5209856453       | CLTS      | JASMINE    | 147 -<br>Childrens<br>Long-Term<br>Support | APPROVED  |                     | 07/01/2024                            | 07/01/2024                  | 05/20/2025         | Decision Notice |   |
| 4     |              |                  |           |            |                                            |           |                     |                                       |                             |                    |                 | F |
|       |              |                  |           |            |                                            | Previo    | ous                 |                                       |                             |                    |                 | E |

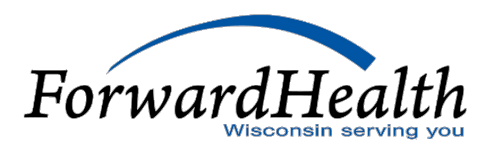

?

\_

| PA Record                                                                                                 |                                  |                                       |                                                                                                    |
|----------------------------------------------------------------------------------------------------|----------------------------------|---------------------------------------|----------------------------------------------------------------------------------------------------|
| <ul> <li>The PA record below is in "APPROVED"</li> <li>To view the decision on this approved P</li> </ul> | status.<br>PA select "View PA De | cision Notice" located in the PA Info | rmation section. If you wish to submit an amendment request for this PA, select "Amend this PA" located at the bottom of the page. |
| PA Message                                                                                                |                                  |                                       |                                                                                                    |
| <ul> <li>***There are No PA Messages***</li> </ul>                                                        |                                  |                                       |                                                                                                    |
|                                                                                                    |                                  |                                       |                                                                                                    |
| C PA Information                                                                                          |                                  |                                       |                                                                                                    |
|                                                                                                    |                                  |                                       |                                                                                                    |
| PA Number                                                                                                 | 5243300004                       | Media Type                            | WEB                                                                                                    |
| First Name                                                                                                | JACKIE                           | Member ID                             | 1209783011                                                                                                    |
| Last Name                                                                                                 | CLTS                             | Date of Birth                         | 10/04/2023                                                                                                    |
| PA Status                                                                                                 | APPROVED                         |                                       | View PA Decision Notice                                                                                                    |
| Amendment Status                                                                                          |                                  |                                       |                                                                                                    |
| Process Type                                                                                              | 147 - Childrens Lo               | ong-Term Support                      |                                                                                                    |
| Program                                                                                                   | Medicaid                         |                                       |                                                                                                    |
| HealthCheck Other Service                                                                                 | No                               | Start Date - SOI                      |                                                                                                    |
| Requested Start Date                                                                                      | 11/22/2024                       | First Date of Treatment - SOI         |                                                                                                    |
| Primary Diagnosis Code                                                                                    | Z418                             | Description                           | ENCNTR FOR OTH PROC FOR PURPOSE OTH THAN REMEDY HEALTH STATI                                                                       |
| Secondary Diagnosis Code                                                                                  |                                  | Description                           |                                                                                                    |
| National Provider Identifier-                                                                             |                                  | Name - Prescribing/Referring/         |                                                                                                    |
| Prescribing/Referring/Ordering Provider                                                                   |                                  | Ordering Provider                     |                                                                                                    |
|                                                                                                    |                                  |                                       | Create a Claim From PA                                                                                                    |

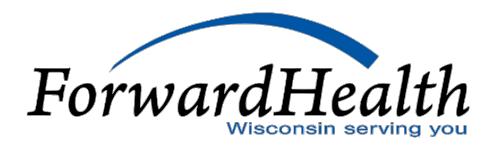

=

| Message                     |                                                                                              |                                         |                                                            |                                                                                                    |
|-----------------------------|----------------------------------------------------------------------------------------------|-----------------------------------------|------------------------------------------------------------|----------------------------------------------------------------------------------------------------|
| ***There are No DA Merry    | 2005***                                                                                      |                                         |                                                            |                                                                                                    |
| There are no PA mess        | ayes                                                                                         |                                         |                                                            |                                                                                                    |
| A Information               |                                                                                              |                                         |                                                            |                                                                                                    |
|                             | PA Number 5243                                                                               | 300004                                  | Media Ty                                                   | pe wca                                                                                                    |
|                             | First Name JACK                                                                              | IE                                      | Member                                                     | ID 1209783011                                                                                                |
|                             | Last Name CLTS                                                                               |                                         | Date of Bir                                                | th 10/04/2023                                                                                                |
|                             | PA Status Appr                                                                               | OVED                                    |                                                            | View PA Decision Notice                                                                                      |
| Amend                       | ment Status                                                                                  |                                         |                                                            |                                                                                                    |
| F                           | Process Type 147                                                                             | - Childrens Lon                         | g-Term Support                                             |                                                                                                    |
|                             | Program Made                                                                                 |                                         |                                                            |                                                                                                    |
| HealthCheck O               | ther Service No.                                                                             | :aid                                    | Start Date - S                                             | OI                                                                                                    |
| Requeste                    | d Start Date 11/2                                                                            | 2/2024                                  | First Date of Treatment - S                                | 01                                                                                                    |
| Primary Dia                 | gnosis Code Z418                                                                             |                                         | Descripti                                                  | PA ENCNTR FOR OTH PROC FOR PURPOSE OTH THAN REMEDY HEALTH STATI                                              |
| Secondary Dia               | agnosis Code                                                                                 |                                         | Descripti                                                  | on                                                                                                    |
| National Provide            | er Identifier-                                                                               |                                         | Name - Prescribing/Referrin                                | g/                                                                                                    |
| Prescribing/Referring/Order | ring Provider                                                                                |                                         | Ordering Provid                                            | er                                                                                                    |
|                             |                                                                                              |                                         |                                                            | Create a Claim From PA                                                                                       |
|                             |                                                                                              |                                         |                                                            |                                                                                                    |
|                             |                                                                                              |                                         |                                                            |                                                                                                    |
| ing Itom Information        |                                                                                              |                                         | Usite Dellars of                                           | tent Postation                                                                                               |
| ine Item Information        | Service Units                                                                                | Dollars                                 | LIDITE DOUBTE L                                            | Pant Exploration                                                                                             |
| ine Item Information —      | Service Units<br>Code Reques                                                                 | Dollars<br>ed Requested                 | Authorized Authorized D                                    | rant Expiration<br>Date Date                                                                                 |
| ine Item Information        | Service Units<br>Code Reques<br>T2013 0.                                                     | Dollars<br>ted Requested                | Authorized Authorized D<br>0.000 \$50.00 1                 | rant Expiration<br>Date Date<br>1/22/2024 11/21/2025                                                         |
| Line Item Information       | Service Units<br>Code Reques<br>T2013 0.                                                     | Dollars<br>ted Requested<br>100 \$50.00 | Authorized Authorized D<br>0.000 \$50.00 1<br>Select row   | rant Expiration<br>Date<br>1/22/2024 11/21/2025<br>above to display a different line item's data below.      |
| Line Item Information       | Service Units<br>Code Reques<br>T2013 0.                                                     | Dollars<br>ted Requested                | Authorized Authorized D<br>0.000 \$50.00 1<br>Select row   | rant Expiration<br>Jate Date<br>1/22/2024 11/21/2025<br>above to display a different line item's data below. |
| Line Item Information       | Service Units<br>Code Reques<br>T2013 0.                                                     | Dollars<br>ted Requested                | Authorized Authorized D<br>0.000 \$50.00 1<br>Select row   | rant Expiration<br>Jate Date<br>1/22/2024 11/21/2025<br>above to display a different line item's data below. |
| Line Item Information       | Service Units<br>Code Reques<br>T2013 0.<br>)1<br>NPPROVED<br>.00008866 MCD                  | Dollars<br>ted Requested<br>100 \$50.00 | Authorized Authorized I     O.000 \$50.00 1     Select row | rant Expiration<br>Jate Date<br>1/22/2024 11/21/2025<br>above to display a different line item's data below. |
| Line Item Information       | Service Units<br>Code Reques<br>T2013 0.<br>01<br>NPPROVED<br>.00008866 MCD                  | Dollars<br>ted Requested<br>100 \$50.00 | Authorized Authorized (<br>0.000 \$50.00 1<br>Select row   | rant Expiration<br>Jate Date<br>1/22/2024 11/21/2025<br>above to display a different line item's data below. |
| Line Item Information       | Service Units<br>Code Reques<br>T2013 0.<br>01<br>APPROVED<br>00008866 MCD<br>Procedure Code | Dollars<br>ted Requested                | Authorized Authorized (<br>0.000 \$50.00 I<br>Select row   | rant Expiration<br>Date<br>1/22/2024 11/21/2025<br>above to display a different line item's data below.      |

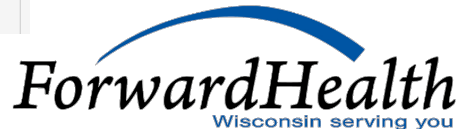

| equire Siets are indicated with an asteriak (*)                                                                                                    |                                           |                                                                                                    |                                                                                                    |                                                                                     |                 |   |   |   |   |
|----------------------------------------------------------------------------------------------------|-------------------------------------------|----------------------------------------------------------------------------------------------------|----------------------------------------------------------------------------------------------------|-------------------------------------------------------------------------------------|-----------------|---|---|---|---|
| ICN                                                                                                    | Rendering Provider                        |                                                                                                    | Search ]                                                                                                    |                                                                                     |                 |   |   |   |   |
| Provider ID 1986597896 NPJ                                                                                                    | Referring Provider 1                      |                                                                                                    | [ Search ]                                                                                                    |                                                                                     |                 |   |   |   |   |
| Hember 10* 8309783483                                                                                                    | Refeming Provider 2                       |                                                                                                    | [ Search ]                                                                                                    |                                                                                     |                 |   |   |   |   |
| Last Name CLTS                                                                                                    | Nedicare Disclaimer                       | na disclaimer                                                                                                    |                                                                                                    |                                                                                     |                 |   |   |   |   |
| First Name, ML KIRK                                                                                                    | Other Insurance Indicator                 | v                                                                                                    |                                                                                                    |                                                                                     |                 |   |   |   |   |
| Date of Birth 07/28/2024                                                                                                    | Referral Number                           |                                                                                                    |                                                                                                    |                                                                                     |                 |   |   |   |   |
| atient Account #                                                                                                    | Total Charge*                             | \$100.00                                                                                                    |                                                                                                    |                                                                                     |                 |   |   |   |   |
| Hedical Record                                                                                                    | Other Insurance Amount                    | \$0.00                                                                                                    |                                                                                                    |                                                                                     |                 |   |   |   |   |
| SOI Date                                                                                                    | Total Amount Paid                         | \$0.00                                                                                                    |                                                                                                    |                                                                                     |                 |   |   |   |   |
|                                                                                                    | Net Difference                            |                                                                                                    |                                                                                                    |                                                                                     |                 |   |   |   |   |
|                                                                                                    | På Number*                                | 5243290001                                                                                                    |                                                                                                    |                                                                                     |                 |   |   |   |   |
| tail                                                                                                    |                                           | main marks static main                                                                                                    | Children Haller - Children                                                                                                    | _                                                                                   |                 |   |   |   |   |
| sail<br>Line Famber - frem Date of Service - to Dat<br>A 0                                                                                                    | e of Service - Procedure Code<br>97164    | nois mois mois nois                                                                                                    | Status Unito Charos<br>5000.00 \$100.00                                                                                                    | 0<br>Derse to occlute .co., click Add                                               | d butten belev. | - | _ | _ | _ |
| stall<br>Line Parable From Date of Service to Date<br>A 0                                                                                                    | e of Service - Procedure Code<br>97164    | i Mala Mala Mala Mala                                                                                                    | Status Units Charge<br>5000.00 \$100.00<br>Select row all                                                                                       | 0<br>borre to update -or- click Ade                                                 | d butten balaw. |   | _ | _ |   |
| tabil<br>Line Foundary From Data of Service to Dat<br>A 0<br>Line Number                                                                                                    | e of Service - Procedure Code<br>97164    | i Mali Mali Mali Mali<br>Rendering Pro                                                                                                    | Status Units Charve<br>S000.00 \$100.00<br>Select row al<br>setter                                                                              | 0<br>Dove to update -or- click Adv<br>[Search ]                                     | d batton below. |   |   | _ |   |
| Line Number From Date of Service to Date A 0 Line Number From Date of Service To Date of Service                                                                                                    | e of Service Proceeders Code<br>97164     | i <u>Hoda Hoda</u> Hoda Hoda<br>Randering Pro<br>Rahaming Pros<br>Rahaming Pros                                                                                                    | Status Units Charge<br>5000.00 \$100.00<br>Select row al<br>selder<br>der 1<br>der 2                                                            | 0<br>bove to update -or- click Adk<br>[Searth]<br>[Searth]                          | d ballon below. |   |   |   |   |
| A 0 Line Number From Date of Service 10 Date Line Number From Date of Service To Date of Service Procedure Oute                                                                                                    | e of Securice Interesting & Code<br>97164 | Finals Mode Mode Finals Finals<br>Rendering Proc<br>Referring Provi<br>Referring Provi                                                                                                    | Status Units Charge<br>5000.00 \$100.00<br>Soluct row al<br>older 1<br>der 1<br>der 2                                                           | 0<br>Derve to update -or - dick Auk<br>[Search]<br>[Search]<br>[Search]             | d batten belew. |   |   |   |   |
| A 0 Line Number From Date of Service 10 Date A 0 Line Number From Date of Service To Date of Service Procedure Code (Search Natifiere Conserved Natifiere Conserved                                                                                  | 97164                                     | Rendering Pro<br>Rendering Pro<br>Referring Provi<br>Referring Provi<br>Ordering Pro                                                                                                    | Status Units Charos<br>S000.00 \$106.00<br>Subat row al<br>older<br>der 1<br>der 2<br>subder<br>Subat 7                                         | 0<br>borve torugdatur -or-click Auk<br>[Search]<br>[Search]<br>[Search]<br>[Search] | d batten below. |   |   |   |   |
| And Territory from Date of Service to Date<br>A 0<br>Line Number<br>From Date of Service<br>To Date of Service<br>Nocedure Code<br>Modifiers [Servic]<br>agreed CODP Pointer                                                                         | e of Service Proceedure Crobe<br>97164    | Pools Mod2 Mod3 Mod3<br>Rendering Pro-<br>Referring Provi<br>Referring Provi<br>Ordering Pro-<br>(Search) [1]                                                                                              | Status Units Charos<br>S000.00 \$105.00<br>Select row al<br>older 1<br>der 2<br>Nider<br>Search 1                                               | 0<br>[Search ]<br>[Search ]<br>[Search ]<br>[Search ]<br>[Search ]                  | d batten below. |   |   |   |   |
| dail<br>Line From Solar of Service to Dol<br>A 0<br>Line Rumber<br>From Date of Service<br>To Date of Service<br>Procedure Code [Search]<br>Modifiers [Search]<br>lagnosis Code Pointers<br>UNIS                                                     | 97164<br>97164                            | Pools Mod2 Mod3 Mod3<br>Rendering Pool<br>Referring Pool<br>Referring Pool<br>Ordering Pool<br>(Search.) (1                                                                                                | Status Units Charge<br>5000-00 \$105.0<br>Select row al<br>order 1<br>der 2<br>selder<br>Search 1                                               | 0<br>[Search]<br>[Search]<br>[Search]<br>[Search]<br>[Search]                       | d batten belaw. |   |   |   |   |
| dail<br>Line From Date of Service to Date<br>A 0<br>Line Number<br>From Cate of Service<br>To Date of Service<br>Procedure Code [Search]<br>ModRess [Search]<br>legisetic Code Pointers<br>UNIS                                                      | n of Service Procedure Clobe<br>97164     | Pools Hodd Hodd Hodd Pool<br>Rendering Pool<br>Referring Provi<br>Baferring Provi<br>Ordering Pro                                                                                                    | Status Units Charge<br>S000.00 \$100.0<br>Select row al<br>order 1<br>der 2<br>Nider<br>Search 1                                                | 0<br>[Swards]<br>[Swards]<br>[Swards]<br>[Swards]<br>[Swards]                       | d batten belev. |   |   |   |   |
| A 0 Line Number From Date of Service 10 Date From Date of Service From Date of Service Procedure Code (Search) agreeis Cash Painters UNIts Charge Place of Service Ode (Search 1)                                                                    | 97164<br>97164                            | Rendering Pro<br>Rendering Pro<br>Referring Provi<br>Ordering Provi<br>(Search) [1]<br>S<br>Allowed an                                                                                                    | Status Units Charoe<br>S000-00 \$100.00<br>Sideot row al<br>outline<br>der 1<br>der 2<br>Nider<br>Search 1<br>Status<br>Retus                   | 0<br>Love to update - or - dick Auk<br>[Search]<br>[Search]<br>[Search]             | d batten below. |   |   |   |   |
| A 0 Line Number from Date of Service to Date A 0 Line Number From Date of Service To Date of Service Procedure Code (Search Notifiers (Search) LineS Charge (Nate of Service Code (Search) Charge (Search) Charge (Search)                           | 97164<br>97164                            | Rendering Pro<br>Rendering Pro<br>Referring Provi<br>Referring Provi<br>Ordering Pro<br>(Search) [1]<br>S<br>Allowed An<br>CoPey An                                                                        | Status Units Charos<br>5000-00 \$105.00<br>Soluct row al<br>solution<br>der 1<br>der 2<br>solution<br>Search 1<br>Search 1<br>Search 1          | 0<br>0<br>1 [Search]<br>2 [Search]<br>3 [Search]<br>3 [Search]<br>4 [Search]        | d batten below. |   |   |   |   |
| daill Line From Date of Service to DM A 0 Line Number From Date of Service To Date of Service To Date of Service Nocedure Code (Search ] legnosis Code Pointers UNIS Charge Place of Service Code [Search ] Emergency = Emergency =                  | 97164<br>97164                            | Pool2 Mod2 Mod2 Mod3 Pool3<br>Rendering Provi<br>Referring Provi<br>Ordering Provi<br>( Search ) [1<br>S<br>Allowed An<br>CoPey An                                                                         | Status Units Charos<br>South \$106.00<br>Subat row al<br>older<br>der 1<br>der 2<br>Search 1<br>Status<br>Retus                                 | 0<br>[Search ]<br>[Search ]<br>[Search ]<br>[Search ]<br>[Search ]                  | d batter below. |   |   |   |   |
| etail Line Foundor From Date of Service to Dor A 0 Line Rundee From Date of Service To Date of Service Notifiers Procedure Code (Search ) Units Charge Place of Service Code [Search ] Emergency • Family Planning •                                 | e of Service Procedure Clob<br>97164      | Pool2 Hool2 Hool3 Hool3<br>Rendering Pool<br>Referring Pool<br>Ordering Pool<br>(Search)                                                                                                    | Status Units Charos<br>Solo. Ro \$106. O<br>Subat row al<br>solder<br>der 1<br>der 2<br>solder<br>Search 1<br>Retus<br>rount                    | 0<br>Jonne tor updatur -on - click. Auk<br>[Search]<br>[Search]<br>[Search]         | d batten beken. |   |   |   |   |
| etail<br>Line Rundee: from Date of Service: 10 Date<br>A 0<br>Line Rundee:<br>Prom Date of Service:<br>Procedure Code [Search]<br>Notifiers: [Search]<br>Register Cash Petriers:<br>Units<br>Charge<br>Place of Service: Code [Search]<br>Emergency: | n of Service Intendue 2 Clob<br>97164     | Pools Mod2 Mod3 Mod3<br>Rendering Provi<br>Referring Provi<br>Referring Provi<br>Ordering Provi<br>Codering Provi<br>Search ) (1)<br>Search ) (2)<br>Allowed Am<br>CoRey Am<br>Professional Service Descri | Status Units Charoe<br>S000-80 \$100.00<br>Sidect row al<br>older 1<br>der 1<br>der 2<br>older<br>Search 1<br>Ratus<br>nount<br>nount<br>status | 0<br>[Search]<br>[Search]<br>[Search]<br>[Search]<br>[Search]                       | d ballen bekev. |   |   |   |   |

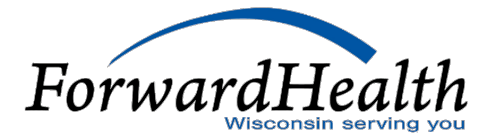

|   | Diagnosis Condition M   | ledicare Anesthesia Other Insurance                                                       |
|---|-------------------------|-------------------------------------------------------------------------------------------|
| 1 | Detail                  |                                                                                           |
|   | Line Number From        | Date of Service To Date of Service Procedure Code Mod1 Mod2 Mod3 Mod4 Status Units Charge |
|   | A 0                     | S5151 1.00 \$120.00                                                                       |
|   |                         | Type data below for new record.                                                           |
|   | Line Number             | 0 Rendering Provider 5829371041 NPI [ Search ]                                            |
|   | From Date of Service*   | Referring Provider 1 [Search ]                                                            |
|   | To Date of Service*     | Referring Provider 2 [Search ]                                                            |
|   | Procedure Code*         | S5151 [Search] Ordering Provider [Search]                                                 |
|   | Modifiers               | [Search] [Search] [Search]                                                                |
|   | Diagnosis Code Pointers |                                                                                           |
|   | Units*                  | 1.00                                                                                      |
|   | Charge*                 | \$120.00 Status                                                                           |
|   | Place of Service Code*  | 99 [Search] Allowed Amount \$0.00                                                         |
|   | Emergency               | ✓ CoPay Amount \$0.00                                                                     |
|   | Family Planning         | v                                                                                         |
|   | Notes                   | Professional Service Description                                                          |
|   | Notes                   |                                                                                           |

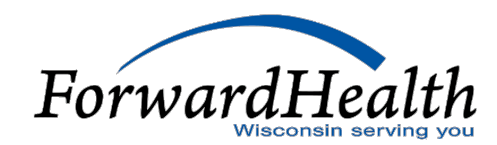

| Next Search By: ICN                                 |                              |                          |                               |           | search clear New Sear |
|-----------------------------------------------------|------------------------------|--------------------------|-------------------------------|-----------|-----------------------|
|                                                     |                              |                          |                               |           |                       |
| Professional Claim                                  |                              |                          |                               |           |                       |
| Required fields are indicated with an asterisk (*). | Bandarian Bandara            |                          |                               |           |                       |
| ICN<br>Brouider ID                                  | Referring Provider           | [5                       | iearch )                      |           |                       |
| Marther ID?                                         | Referring Provider 2         | [2                       | icarch ]                      |           |                       |
| Last Name come                                      | Medicare Disclaimer          | 1990                     | earch (                       |           |                       |
| First Name MI MANUEL Of                             | her Insurance Indicator      | Imer                     | v                             |           |                       |
| Date of Birth 03/11/2012                            | Referral Number              |                          |                               |           |                       |
| Patient Account #                                   | Total Charge*                | \$50.00                  |                               |           |                       |
| Medical Record O                                    | ther Insurance Amount        | \$0.00                   |                               |           |                       |
| SOI Date                                            | Total Amount Paid            | \$0.00                   |                               |           |                       |
|                                                     | Net Difference               |                          |                               |           |                       |
|                                                     | PA Number* 5243370           | 010                      |                               |           |                       |
| Discourse Condition Medican Acadhesia Ober 1        |                              |                          |                               |           |                       |
| Diagnosis Condition Medicare Anestnesia Other I     | risurence                    |                          |                               |           |                       |
| Detail                                              |                              |                          |                               |           |                       |
| Line Number From Date of Service To Date of Service | T2012 GT HC                  | od2 Mod3 Mod4 Statu      | s Units Charge                |           |                       |
| * 0                                                 | 12013 GI H                   | Select row above to u    | pdate -or- click Add button i | selow.    |                       |
| Line Number                                         |                              | Rendering Provider       |                               | [Search]  |                       |
| From Date of Service                                |                              | Referring Provider 1     |                               | [Search ] |                       |
| To Date of Service                                  |                              | Referring Provider 2     |                               | [Search]  |                       |
| Procedure Code [Search]                             |                              | Ordering Provider        |                               | [Search]  |                       |
| Modifiers [Search]                                  | [ Search ] [ Sea             | rch ] [ Sear             | ch ]                          |           |                       |
| Diagnosis Code Pointers                             |                              |                          |                               |           |                       |
| Units                                               |                              |                          |                               |           |                       |
| Charge                                              |                              | Status                   |                               |           |                       |
| Place of Service Code [ Search ]                    |                              | Allowed Amount           |                               |           |                       |
| Emergency 🗸                                         |                              | CoPay Amount             |                               |           |                       |
| Family Planning                                     |                              |                          |                               |           |                       |
| Notes                                               | Professio                    | anal Service Description |                               |           |                       |
|                                                     | 11                           |                          |                               | 11        |                       |
|                                                     |                              |                          |                               |           |                       |
|                                                     |                              |                          |                               |           | Delete Ad             |
| Antonia das Marcia                                  |                              |                          |                               |           |                       |
| NACE FOR ACODE                                      |                              |                          |                               |           |                       |
| Medicare Information(Detail)                        |                              |                          |                               |           |                       |
| Line Number 1                                       | Medicare Deductible          | \$0.00                   | +                             |           |                       |
| Medicare Date Paid                                  | Medicare Coinsurance         | \$0.00                   | +                             |           |                       |
| Medicare Paid Amount \$0.00                         | Psychiatric Reduction        | \$0.00                   | +                             |           |                       |
| Medicare Non Covered Charge \$0.00                  | Medicare Copayment           | \$0.00                   | +                             |           |                       |
|                                                     |                              |                          |                               |           |                       |
|                                                     | Remaining Patient Liability* |                          | -                             |           |                       |
| Attachments                                         |                              |                          |                               |           |                       |
| *** No rows found ***                               |                              |                          |                               |           |                       |
|                                                     |                              | Select row above to u    | pdate -or- click Add button   | pelow.    |                       |
| Attachment Control Number                           |                              |                          |                               |           |                       |
| Description                                         |                              |                          |                               |           |                       |
|                                                     |                              |                          |                               |           |                       |
|                                                     |                              |                          |                               |           | Delete Ad             |
|                                                     |                              |                          |                               |           |                       |
|                                                     |                              |                          |                               |           |                       |
| Claim Status Information                            |                              |                          |                               |           |                       |
| Claim Status Not submitted yet                      |                              |                          |                               |           |                       |
|                                                     |                              |                          |                               |           |                       |
|                                                     |                              |                          |                               |           |                       |
|                                                     |                              |                          |                               |           |                       |
|                                                     |                              |                          |                               |           | Submit Ca             |

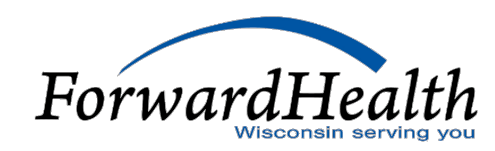

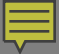

1

### Copying a Claim To copy a claim: 1. Search for a claim. 2. Click Copy Claim **Claim Status Information** Claim Status DAY Claim must be in Pay status Claim ICN 202432700100 Paid Date 11/22/2024 Paid Amount \$80.00 EOB Information **Detail Number Code Description**

9921 Pricing Adjustment - Prior Authorization pricing applied.

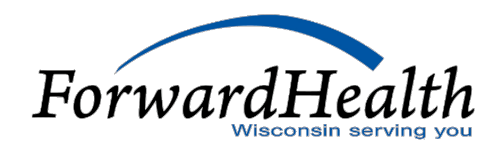

Cancel

Adjust

Void

Copy claim

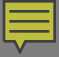

## Copying a Claim

| Institutional Claim                                        |                    |                              |                 |            |
|------------------------------------------------------------|--------------------|------------------------------|-----------------|------------|
| Required fields are indicated with an a                    | asterisk (*).      |                              |                 |            |
| ION                                                        |                    |                              |                 |            |
| Provider 1D 0307654321 NPE                                 |                    | Type Of Bill*                | 212 ( Search    | 1          |
| Member ID* 1224557990                                      |                    | From Date of Service*        | 01/01/2015      |            |
| Last Name MEDICAID                                         |                    | To Date of Service*          | 01/12/2015      |            |
| First Name, MI MARY                                        | R                  | Patient Status*              | 30 [ Search ]   |            |
| Date of Birth 10/01/1938                                   |                    | Point of Origin*             | 1 [ Search 1    |            |
| Patient Account #                                          |                    | Admission Date               | 01/01/2015      |            |
| Medical Record #                                           |                    | Priority*                    | 3 [ Search 1    |            |
|                                                            |                    | Admission Diagnosis          | i some i        |            |
| Atbending Provider* 1111111111                             |                    | Code                         | L89609 [Search] | 1          |
| Rendering Provider                                         | [ search ]         | Covered Days*                | 12              |            |
| Referring Provider                                         | [ Search ]         | Non Covered Days             | 0               |            |
| Other Provider                                             |                    | Medicare Disclaimer          | no disclaimer   | Y          |
|                                                            | 2                  | Other Insurance Indicator    | ~               |            |
| Notes                                                      | 0                  | Total Charge*                | \$2,340.00      |            |
|                                                            |                    |                              |                 |            |
| Line Number                                                |                    | Reven                        | ue Code ( Star  | b1         |
| Line Number                                                |                    | Reven                        | ue Code         | 6.1        |
| From Date of Service                                       |                    | Rendering                    | Provider        | ( Search ) |
| To Date of Service                                         |                    | Referring                    | Provider        | ( Skiel)   |
| Procedure Code                                             | [ search ]         |                              | Units           |            |
|                                                            |                    |                              | Charge          |            |
| Modifiers                                                  | ( Search )         | (Search) (S                  | earch ) . (Sea  | eth 1      |
|                                                            |                    |                              | Status          |            |
| Professional Service Description                           |                    | Allowed                      | Amount          |            |
|                                                            |                    |                              |                 |            |
|                                                            |                    |                              |                 | Delets Add |
| NDCs for XCode                                             |                    |                              |                 |            |
|                                                            |                    |                              | _               | _          |
| iteschartents                                              |                    |                              |                 |            |
| No rows found ***                                          | fieldert men abaut | to undate and click and have | too balow       |            |
|                                                            | Select row above   | to option for citik Add but  | NUT DOWN.       |            |
| Attachment Control Number                                  |                    |                              |                 |            |
| Description                                                |                    |                              |                 |            |
|                                                            |                    |                              |                 | Delete Add |
|                                                            |                    |                              |                 |            |
|                                                            |                    |                              |                 |            |
| Claim Status Information                                   |                    |                              |                 |            |
| Claim Status Information                                   |                    |                              |                 |            |
| Claim Status Information<br>Claim Status Not subsitted yet |                    |                              |                 |            |

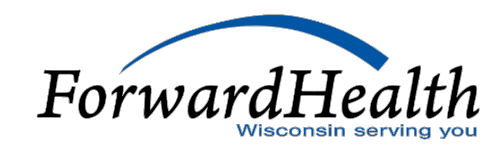

## Adjusting a Claim

| Claim Statu  | s Informat | tion                                                                            |                        |
|--------------|------------|---------------------------------------------------------------------------------|------------------------|
| Claim Status | PAY        |                                                                                 |                        |
| Claim ICN    | 52222270   | 01001                                                                           |                        |
| Paid Date    | 08/15/202  | 22                                                                              |                        |
| Paid Amount  | \$32.12    |                                                                                 |                        |
|              |            |                                                                                 |                        |
| EOB Informa  | tion       |                                                                                 |                        |
| Detail Nun   | nber Code  | e Description                                                                   |                        |
| 0            | 9817       | Per policy, ForwardHealth used the billing provider enrollment to determine rei |                        |
| 1            | 9817       | Per policy, ForwardHealth used the billing provider enrollment to determine rei |                        |
| 1            | 9918       | 3 Pricing Adjustment - Maximum allowable fee pricing applied.                   |                        |
| 4a.          |            |                                                                                 | ¥                      |
|              |            | Cancel                                                                          | Adjust Void Copy claim |

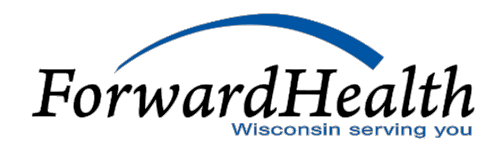

## How to set up Electronic Funds Transfer (EFT)

- EFT information from WPS does not carryover to DHS. You must sign up with DHS.
- All EFT enrollments must be completed via your secure Provider Portal account.
- Only a clerk who has been assigned the EFT role may enroll in EFT.
- Once enrolled for EFT, organizations cannot revert to receiving paper checks.
- Organizations may change their EFT information at any time.
- Enrolling in EFT does not change your Remittance Advice.

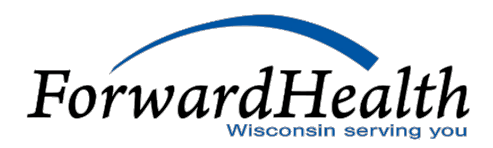

## **Electronic Funds Transfer**

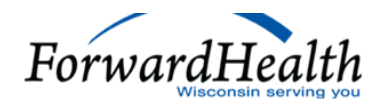

Welcome » December 18, 2024 2:44 PM Login

| Search |
|--------|
|        |

#### Catalog of Trainings and Educational Resources for Providers and Other Stakeholders

A number of trainings and other educational resources are available to providers and other stakeholders to offer support in the administration of ForwardHealth's programs. Some of the offered trainings serve as an introduction to program policy and operations, while others go into more depth on a particular topic. In addition, continuing education credit is available for some courses offered through the Centers for Medicare and Medicaid Services (CMS).

| FORWARDHEALTH PORTAL BASICS/NAVIGATION                                                                   | $\sim$ | PROVIDER/SERVICE AREA SPECIFIC        | ~      |
|----------------------------------------------------------------------------------------------------|--------|---------------------------------------|--------|
| BILLING, CLAIMS, DRUG REBATE, & PAYMENTS                                                                 | ^      | OFFICE OF THE INSPECTOR GENERAL (OIG) | ~      |
| ForwardHealth Portal Electronic Payment<br>Changes to Crisis Intervention Services and Claims Submission |        | ACUTE AND PRIMARY MANAGED CARE        | $\sim$ |

### www.forwardhealth.wi.gov/WIPortal/cms/page/trainings/home

dhs.wisconsin.gov/publications/p0/p00963.pdf

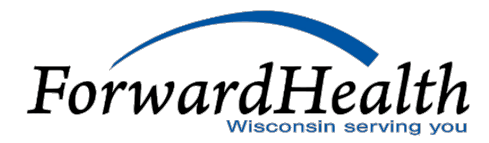

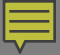

### Resources

### CLTS Operations: 844-942-5870 (844WICLTS0)

ForwardHealth Portal: www.forwardhealth.wi.gov

### **Email subscription:**

https://www.forwardhealth.wi.gov/WIPortal/Subsystem/KW/Subs criptions.aspx

### **Portal Basic Trainings:**

<u>www.forwardhealth.wi.gov/WIPortal/content/provider/training/fu</u> <u>ndamentals/Modules\_player.htm.spage?webcast=0</u>

### **CLTS Transition Page:**

www.forwardhealth.wi.gov/WIPortal/cms/page/message/clt-tptransition ForwardHealt

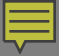

### Resources

### Max Fee Schedule:

<u>www.forwardhealth.wi.gov/WIPortal/cms/page/trainings/ho</u> <u>me</u>

### 837 Companion Guides:

<u>www.forwardhealth.wi.gov/WIPortal/Subsystem/SW/Search.a</u> <u>spx?searchBy=Provider&miniSearchValue=837</u>

CLTS TPA 837 demonstration video: <a href="mailto:vimeo.com/999206480">vimeo.com/999206480</a>

### **Multi-Factor Authentication User Guide:**

www.forwardhealth.wi.gov/WIPortal/StaticContent/pdf/MFA\_ Instructionsheet.pdf

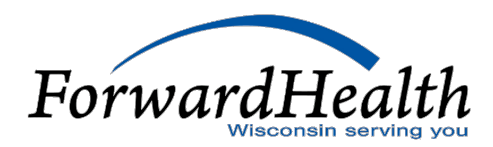

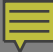

### Q/A Session

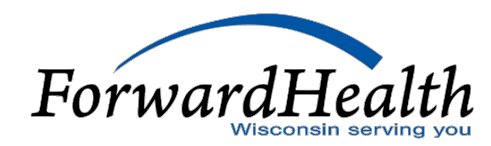

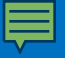

Thank You